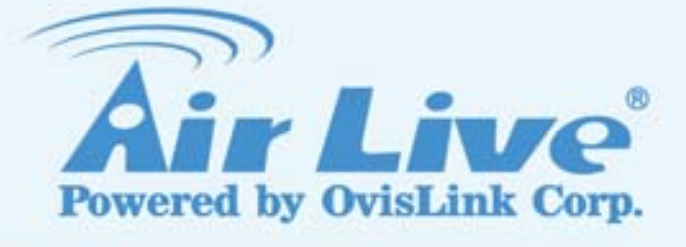

# **GW-300R**

Wireless 2T2R 300Mbps Giga Router

# **User's Manual**

www.airlive.com

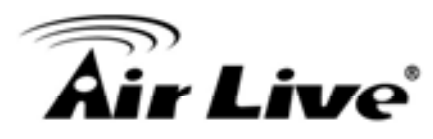

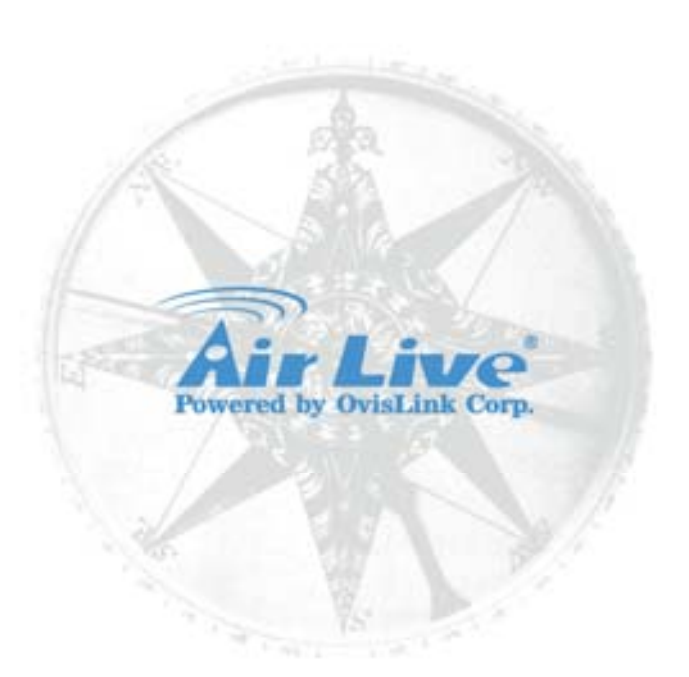

# **Copyright & Disclaimer**

The contents of this publication may not be reproduced in any part or as a whole, stored, transcribed in an information retrieval system, translated into any language, or transmitted in any form or by any means, mechanical, magnetic, electronic, optical, photocopying, manual, or otherwise, without the prior written permission.

#### Trademarks

All products, company, brand names are trademarks or registered trademarks of their respective companies. They are used for identification purpose only. Specifications are subject to be changed without prior notice.

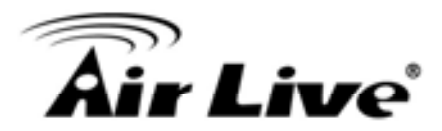

# **CE Declaration of Conformity**

This equipment complies with the requirements relating to electromagnetic compatibility, EN 55022/A1 Class B.

The specification is subject to change without notice.

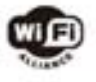

Bluetooth © 2009 OvisLink Corporation, All Rights Reserved

# **Table of Contents**

| 1.Introduction                                            |
|-----------------------------------------------------------|
| 1.1 Packing List2                                         |
| 1.2 Spec Summary Table                                    |
| 1.3 Hardware Configuration4                               |
| 1.4 LED indicators5                                       |
| 1.5 Procedure for Hardware Installation6                  |
| 2.Getting Start                                           |
| 3.Making Configuration                                    |
| 3.1 Login to Configure from Wizard15                      |
| 3.2 System Status                                         |
| 3.3 Advanced                                              |
| 3.3.1 Basic Setting20                                     |
| 3.3.2 Forwarding Rules                                    |
| 3.3.3 Security Settings                                   |
| 3.3.4 Advanced Settings56                                 |
| 3.3.5 Toolbox                                             |
| Appendices and Index70                                    |
| 802.1x Setting70                                          |
| WPA Settings                                              |
| FAQ and Troubleshooting                                   |
| What can I do when I have some trouble at the first time? |
| How do I connect router by using wireless?87              |

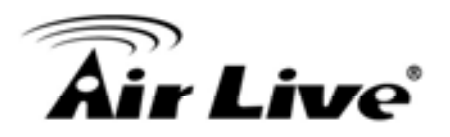

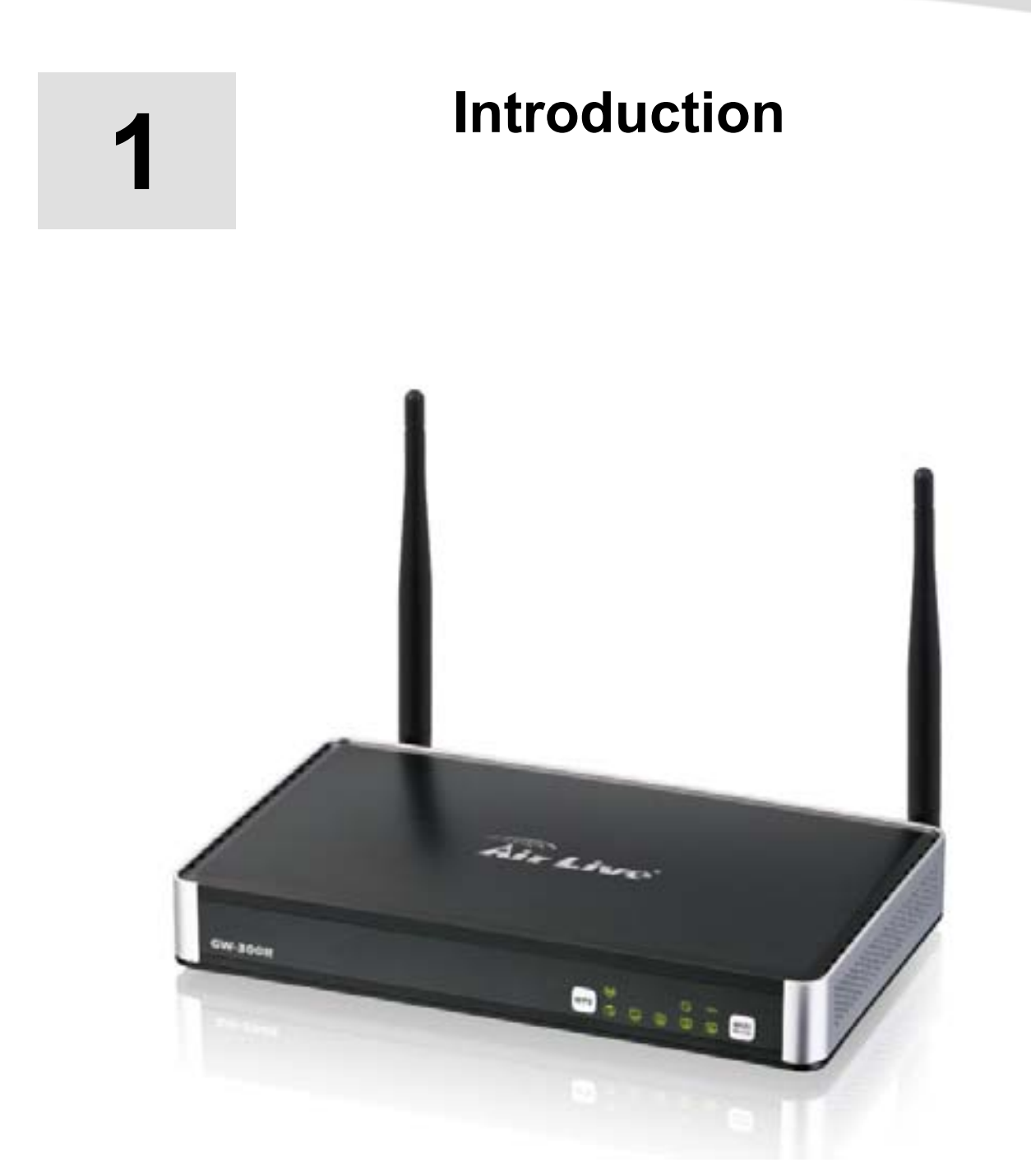

Congratulations on your purchase of this outstanding Wireless Broadband Router. This product is specifically designed for Small Office and Home Office needs. It provides a complete SOHO solution for Internet surfing, and is easy to configure and operate even for non-technical users. Instructions for installing and configuring this product can be found in this manual. Before you install and use this product, please read this manual carefully for fully exploiting the functions of this product.

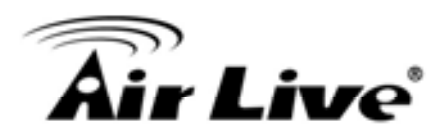

# 1.1 Packing List

| items | Description         | Contents | Quantity |
|-------|---------------------|----------|----------|
| 1     | WiFi Gigabit Router |          | 1        |
| 2     | Power adapter       |          | 1        |
| 3     | CD                  | All Laws | 1        |

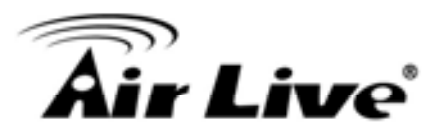

# 1.2 Spec Summary Table

| Device Interface    |                                                    |       |
|---------------------|----------------------------------------------------|-------|
| Ethernet WAN        | RJ-45 port, 10/100/1000Mbps, auto-MDI/MDIX         | 1     |
| Ethernet LAN        | RJ-45 port, 10/100/1000Mbps, auto-MDI/MDIX         | 4     |
| Antenna             | 3.23 dBi detachable antenna                        | 2     |
| WPS Button          | For WPS connection                                 | 1     |
| Wireless            | To enable or disable Wireless Radio                | 1     |
| Enable/disable      |                                                    | I     |
| LED Indication      | Power/Status / WAN / LAN1 ~ LAN4/ WiFi             | •     |
| Dowor look          | DC Power Jack, powered via external                | 1     |
| POWEI JACK          | switching power adapter                            | I     |
| Wireless LAN (WiFi) |                                                    |       |
| Standard            | IEEE 802.11b/g/n compliance                        | •     |
| SSID                | SSID broadcast or in stealth mode                  | •     |
| Channel             | Auto-selection, manually                           | •     |
| Security            | WEP, WPA, WPA-PSK, WPA2, WPA2-PSK                  | •     |
| WPS                 | WPS (Wi-Fi Protected Setup)                        | •     |
| WMM                 | WMM (Wi-Fi Multimedia)                             | •     |
| Functionality       |                                                    |       |
| Ethernet WAN        | PPPoE, DHCP client, Static IP, PPTP, L2TP          | •     |
| WAN Connection      | Auto-reconnect, dial-on-demand, manually           | •     |
| One to Many NAT     | Virtual server, special application, DMZ, Super    |       |
|                     | DMZ (IP Passthrough)                               | •     |
| NAT Session         | Support NAT session                                | 20000 |
| SPI Firewall        | IP/Service filter, URL blocking, MAC control       | •     |
| DoS Protection      | DoS (Deny of Service) detection and protection     | •     |
| Routing Protocol    | Static route, dynamic route (RIP v1/v2)            | •     |
| Management          | SNMP, UPnP IGD, syslog, DDNS                       | •     |
| Administration      | Web-based UI, remote login, backup/restore setting | •     |
| Performance         | NAT up to 700Mbps and Wireless up to150Mbps        |       |

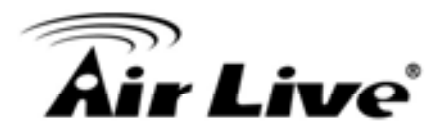

| Environment & Certific | cation                           |   |
|------------------------|----------------------------------|---|
| Packago Information    | Package dimension (mm)           |   |
| Fackage mornation      | Package weight (g)               |   |
| Operation Tomp         | Temp.: 0~40oC, Humidity 10%~90%  |   |
| Operation remp.        | non-condensing                   | • |
| Storago Tomp           | Temp.: -10~70oC, Humidity: 0~95% |   |
| Storage remp.          | non-condensing                   | - |
| EMI Certification      | CE/FCC compliance                | • |
| RoHS                   | RoHS compliance                  | • |

## **1.3 Hardware Configuration**

#### Figure 2-1 Front Panel

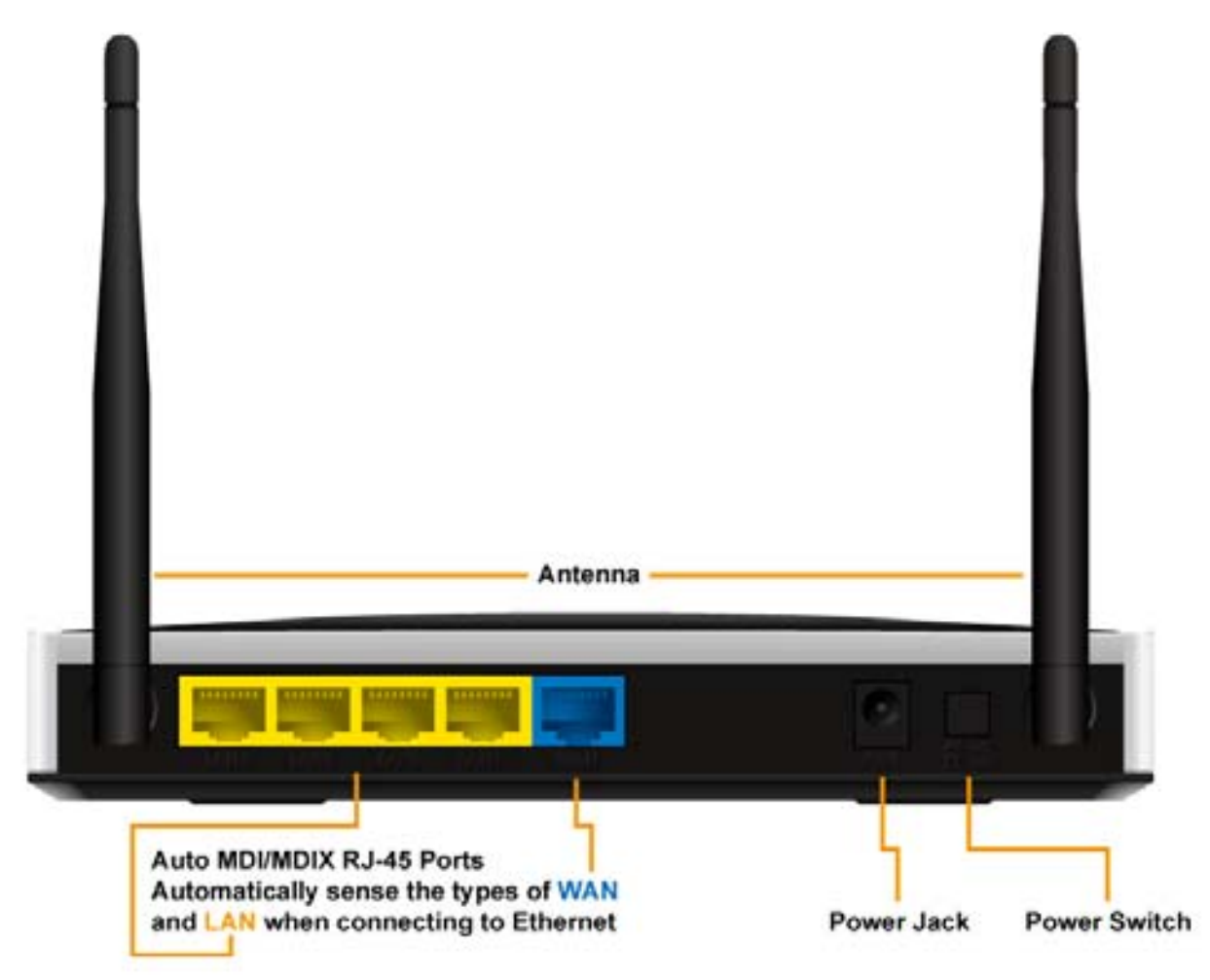

AirLive GW-300R User's Manual

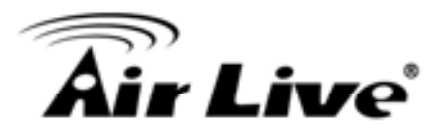

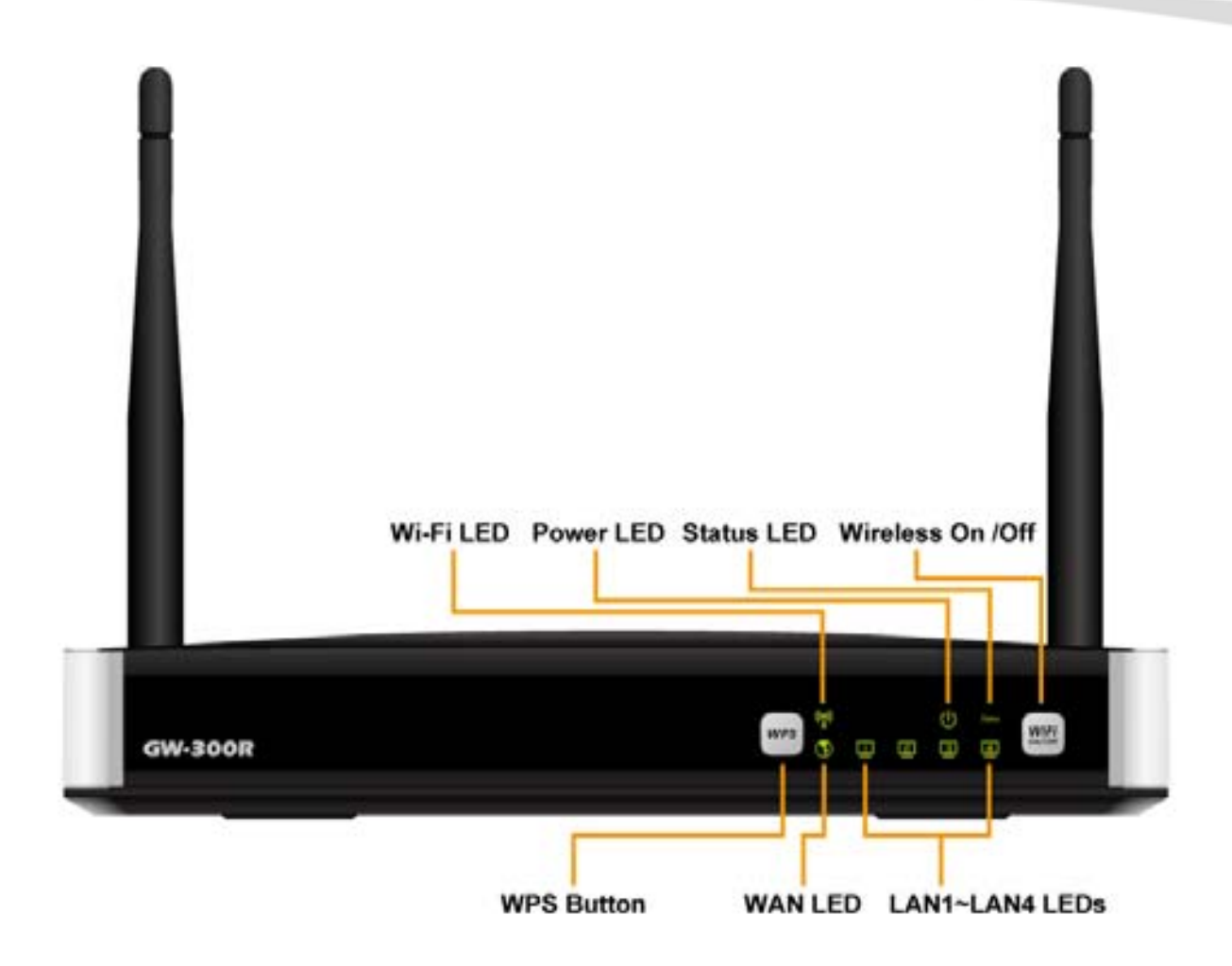

### **1.4 LED indicators**

|                             | LED status     | Description                |  |
|-----------------------------|----------------|----------------------------|--|
| Status                      | Green in flash | Device status is working.  |  |
| WAN LED                     | Green          | RJ45 cable is plugged      |  |
|                             | Green in flash | Data access                |  |
|                             | Green          | RJ45 cable is plugged      |  |
|                             | Green in flash | Data access                |  |
|                             | Green          | WLAN is on                 |  |
| WiFi LED                    | Green in flash | Data access                |  |
|                             | Green in fast  | Device is in W/DS DBC mode |  |
|                             | flash          |                            |  |
| Green in dark Wi-Fi Radio i |                | Wi-Fi Radio is disabled    |  |

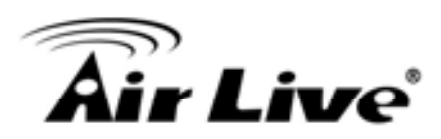

## **1.5 Procedure for Hardware Installation**

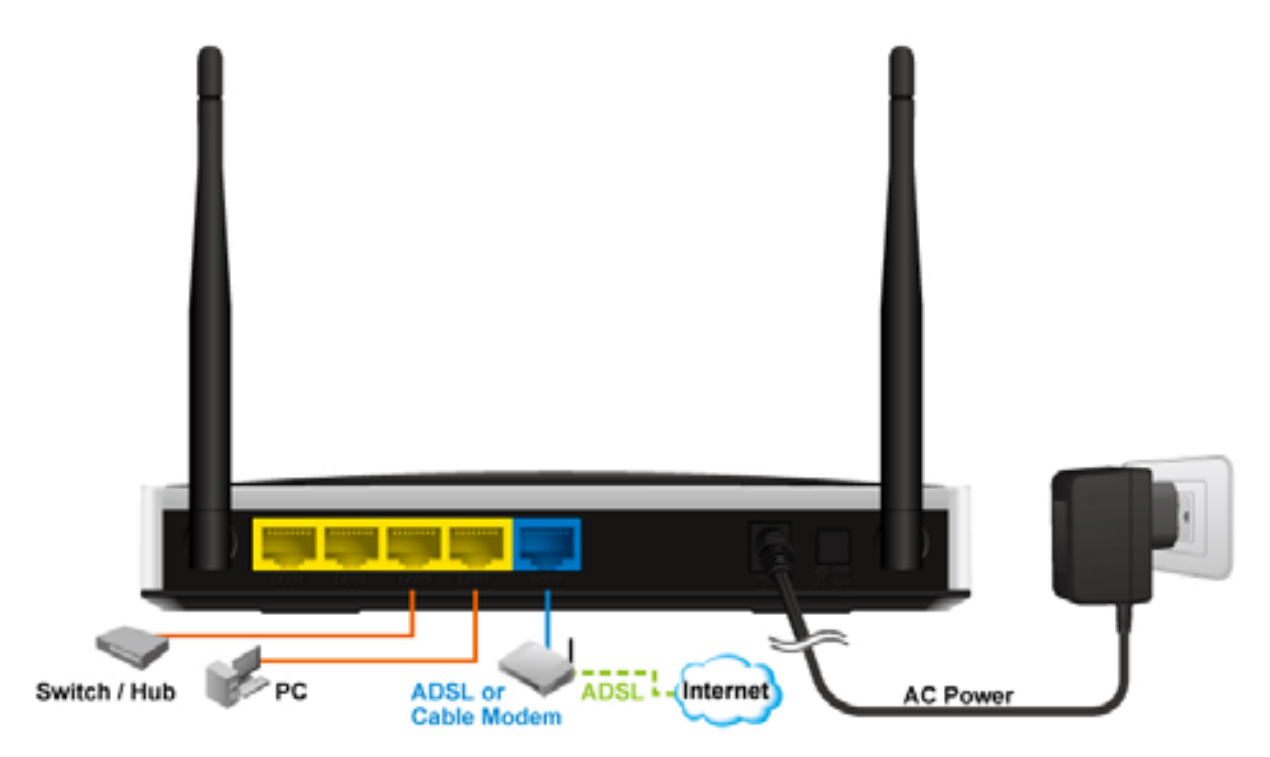

Step 1. Attach the antenna.

1.1. Remove the antenna from its plastic wrapper.

1.2. Screw the antenna in a clockwise direction to the back panel of the unit.1.3. Once secured, position the antenna upward at its connecting joint. This will ensure optimal reception.

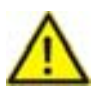

1.Turn off the Power Switch first.

Step 2 Insert the Ethernet cable into LAN Port:

Insert the Ethernet patch cable into LAN port on the back panel of Router, and an available Ethernet port on the network adapter in the computer you will use to configure the unit.

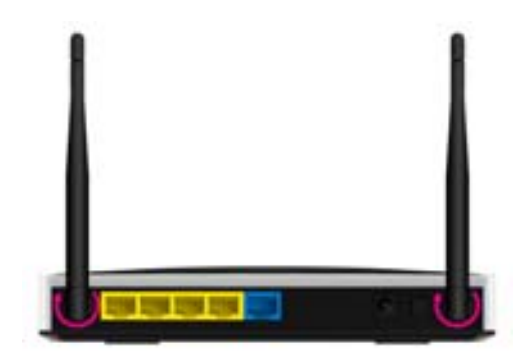

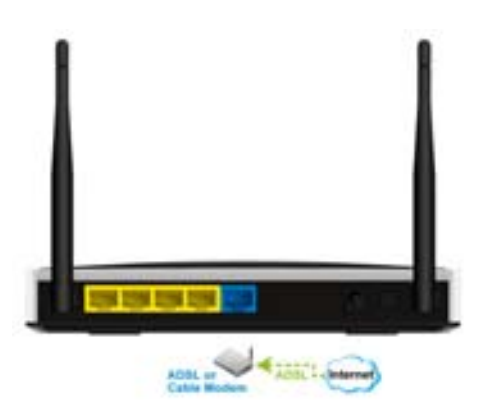

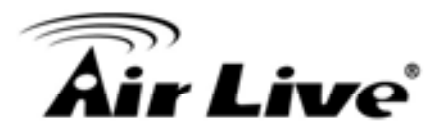

Step 3 Insert the Ethernet patch cable into Wired WAN port:

Insert the Ethernet patch cable form DSL Modem into Wired WAN port on the back panel of Router.

Step 4. Power on Router:4.1. Connect the power adapter to the receptor on the back panel of yourRouter and Push Power switch

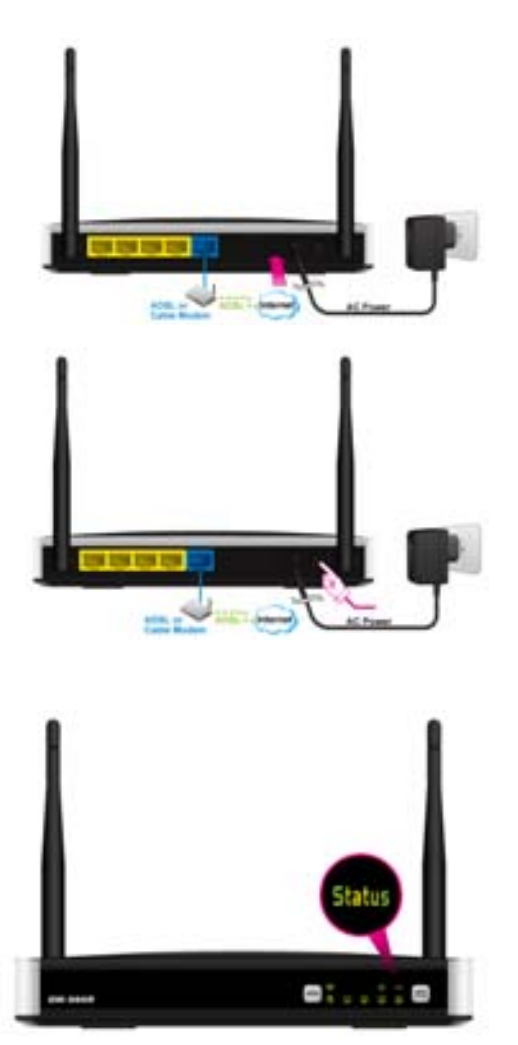

Step 5. Complete the setup.5.1. When complete, the Status LED will flash.

2. Getting Start

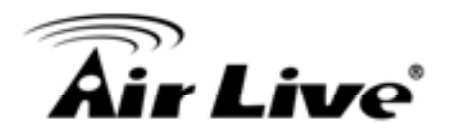

2

# **Getting Start**

Insert the CD into CD reader on your PC. The program, AutoRun, will be executed automatically. And then you can click the Easy setup Icon for this utility. Configure the settings by the following steps.

2.1.Select Language then click "Next" for continues.

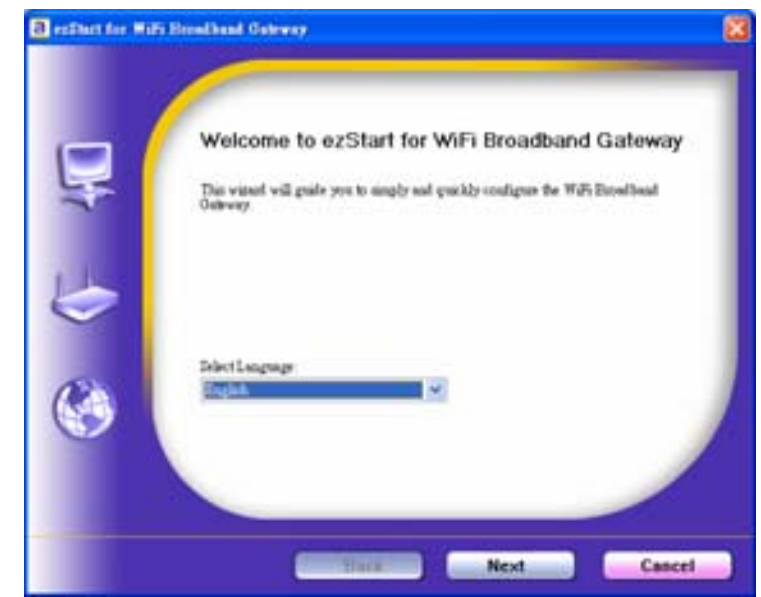

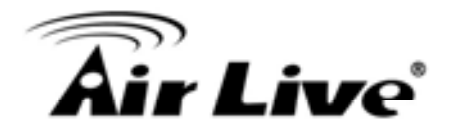

#### 2.2 Setup mode

You can select Wizard mode to run the setup step-by-step or run advanced mode to diagnose the network settings of the router.

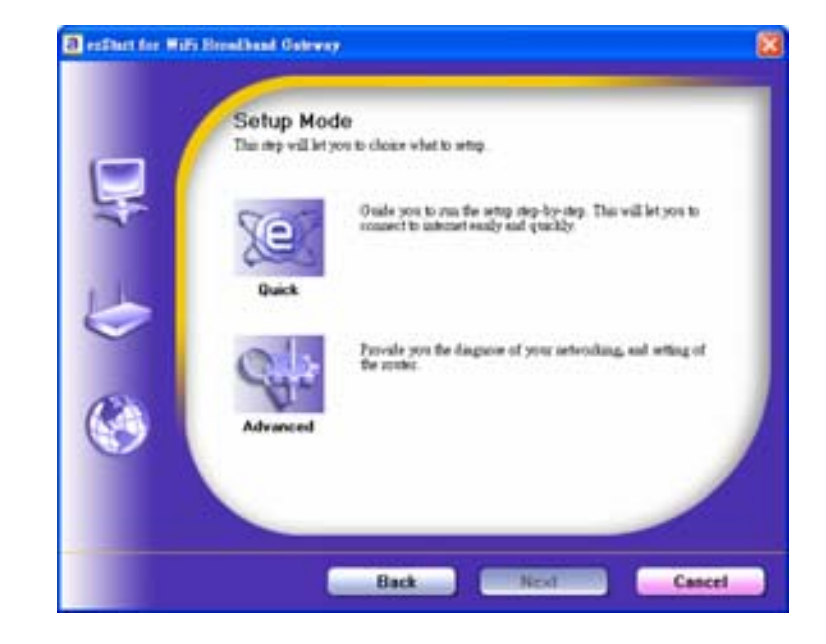

2.3 Advanced mode Setup.Check the PC, Router or Internet icons for the Status of PC, Router or Internet.

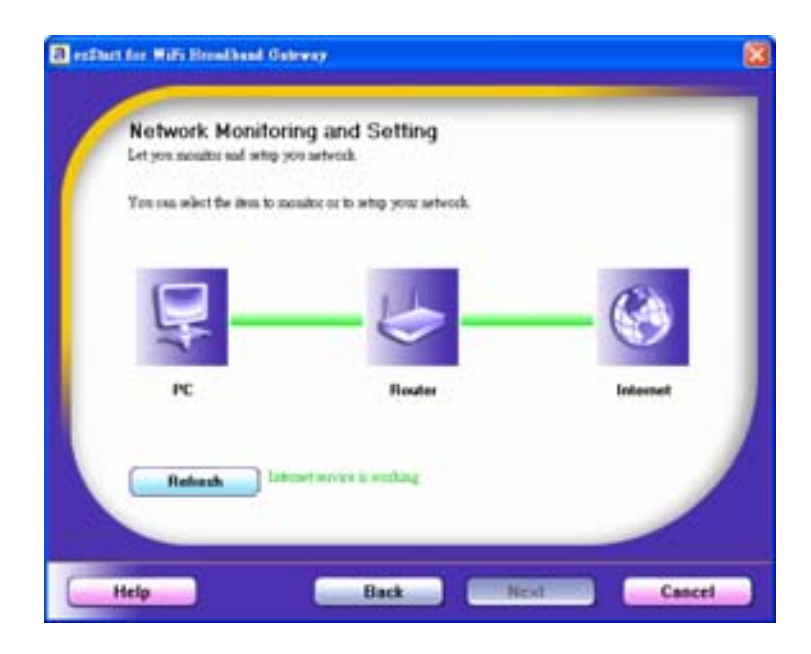

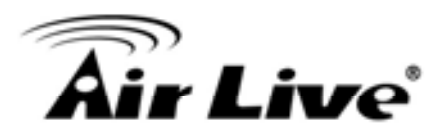

2.4 Quick Wizard Install mode Setup

1. Make sure the router is powered on.

2. Make sure your network adapter is connected to the LAN port of the router

3. Make sure your network adapter has an IP address.

Click "Next" for continues

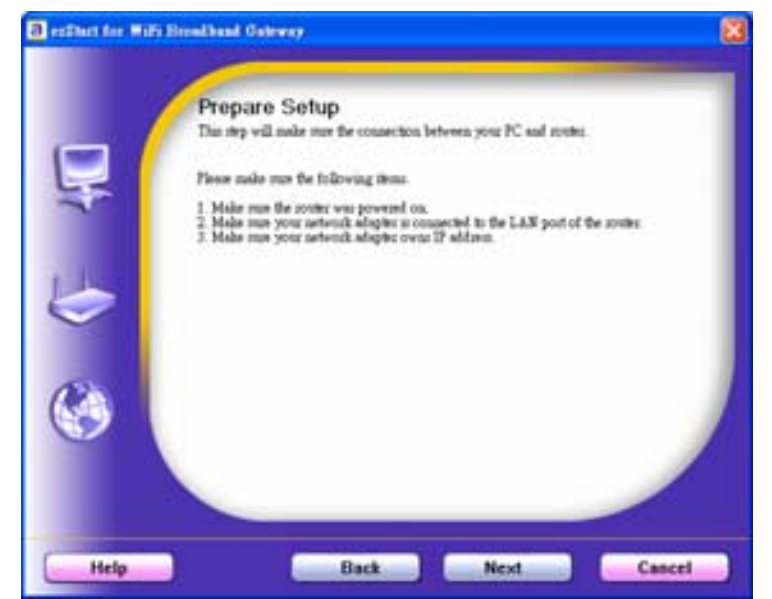

2.5. Wireless Setting.Key in the SSID, Channel andSecurity options, and then click"Next" for continues.

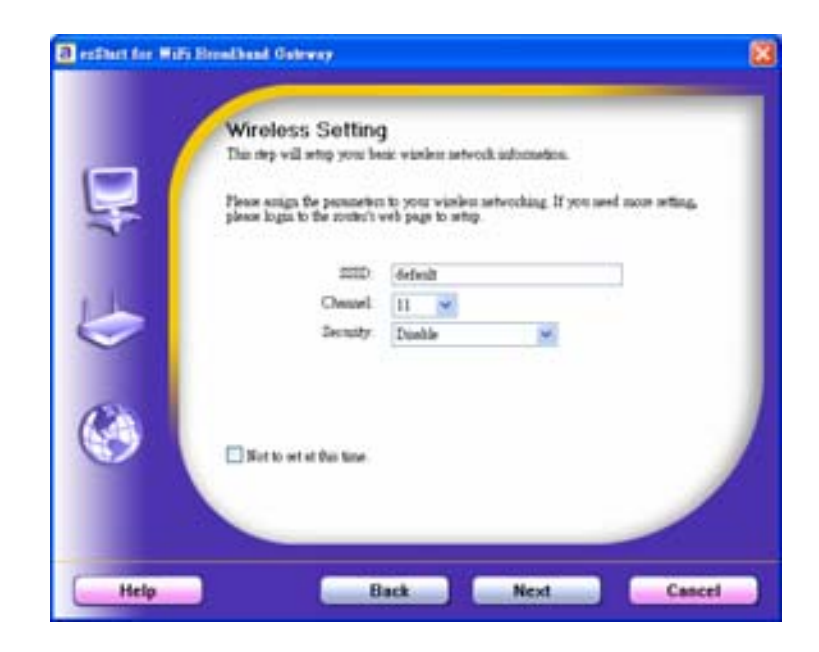

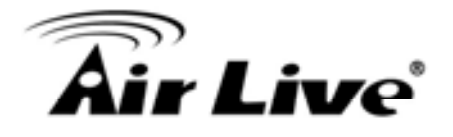

2.6 Auto Detect WAN Service.Click "Next" for continue.Click the button, "Let me select WAN service by myself", to disable this function.

Note: The Item supports to detect the Dynamic and PPPoE WAN Services only

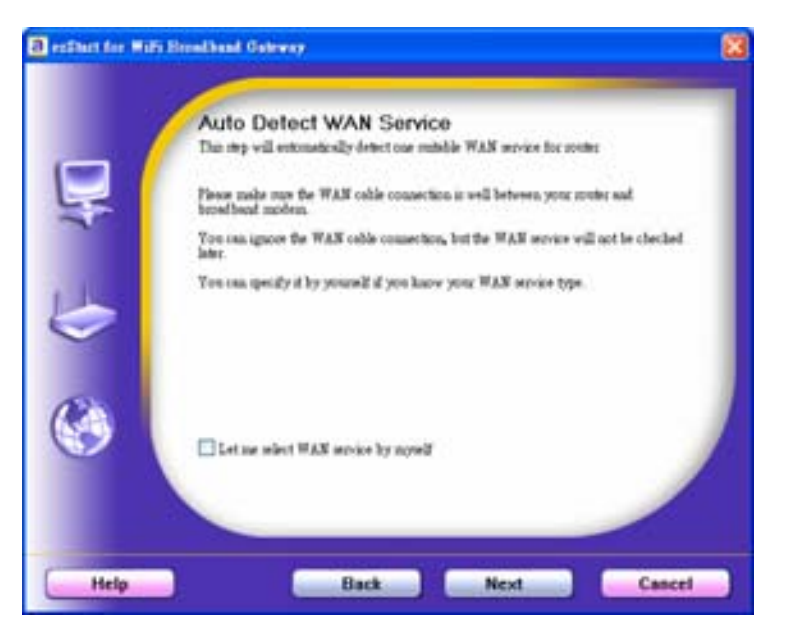

Example, the Dynamic WAN type is detected.

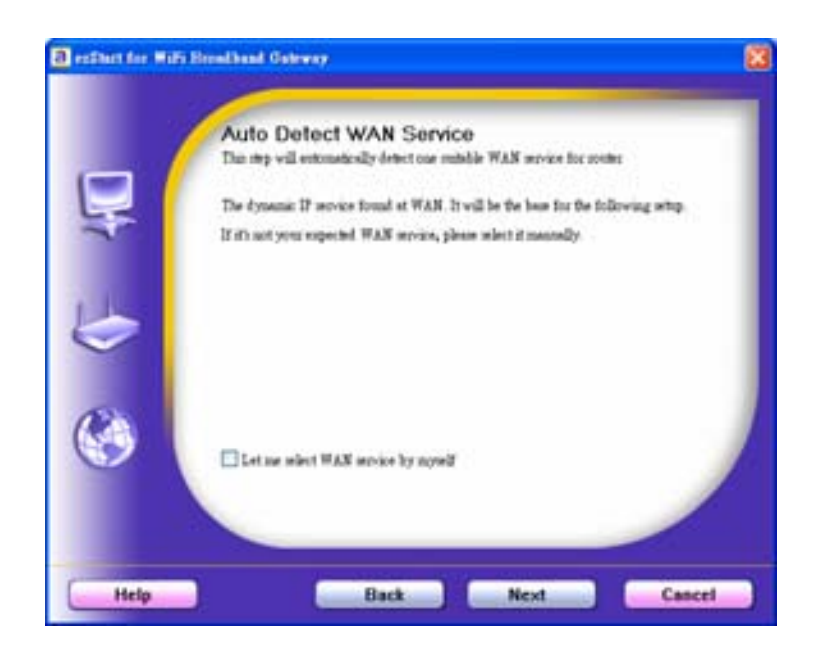

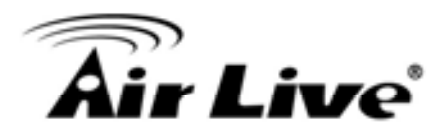

2.7. Manual select WAN Service In the manual mode, Click the any icons for continues.

2.8 Summary of the settings andNext to "Reboot"Click "Next" for continue.

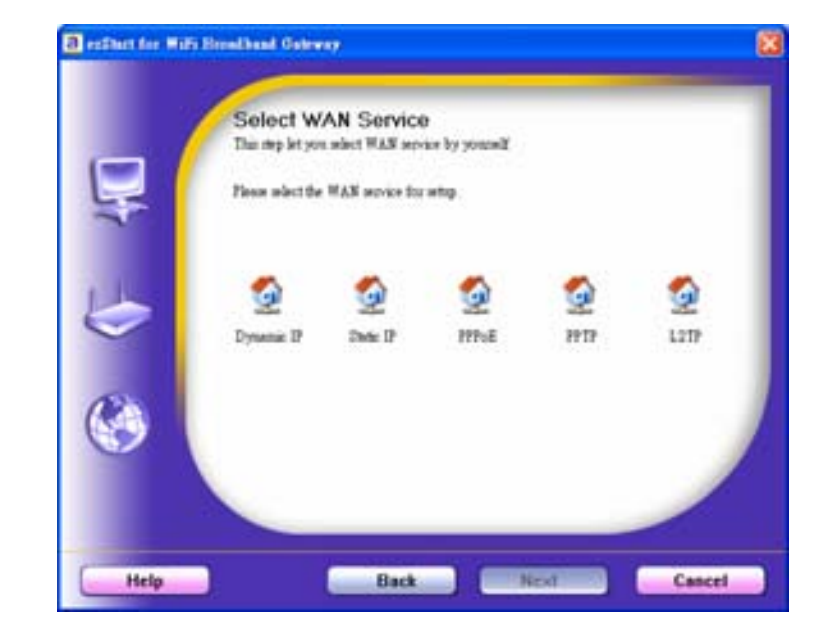

2.9 Apply the Settings or Modify. Click "Next" for continue.

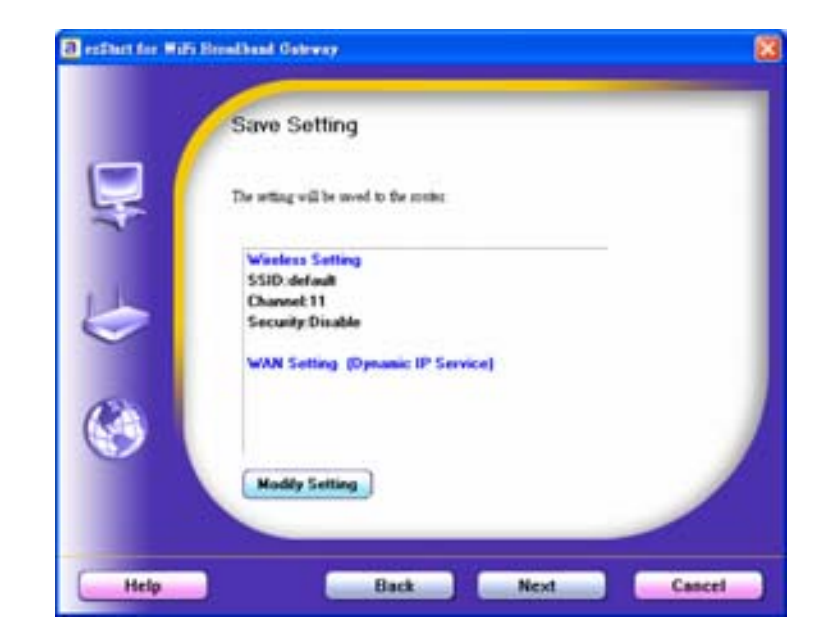

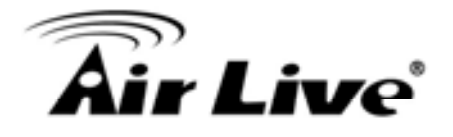

2.10 Test the Internet connection.Test WAN Networking service. Click"Next" for continue.

You can ignore the by select the "Ignore Test".

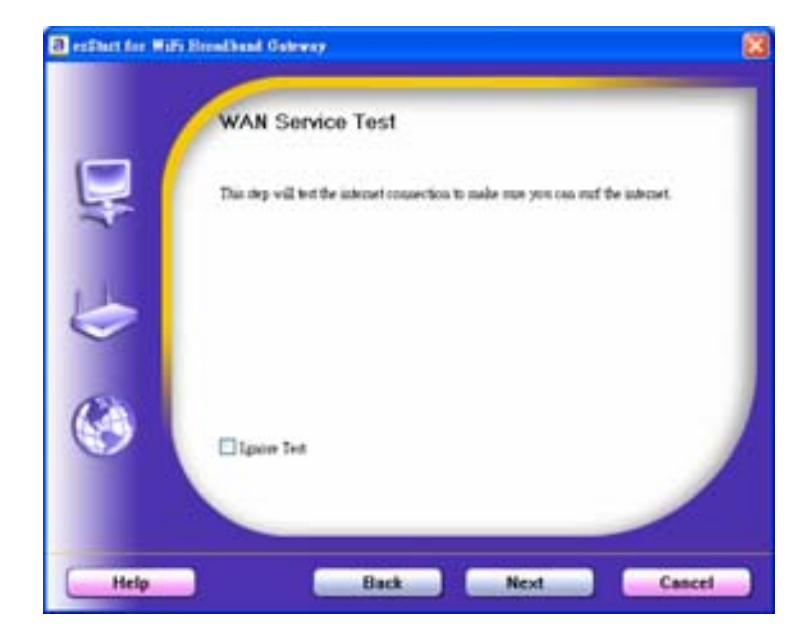

#### 2.11 Setup Completed.

The EzSetup is finish, you can open the default web browser to configure advanced settings of the Router. Click "Finish" to complete the installation.

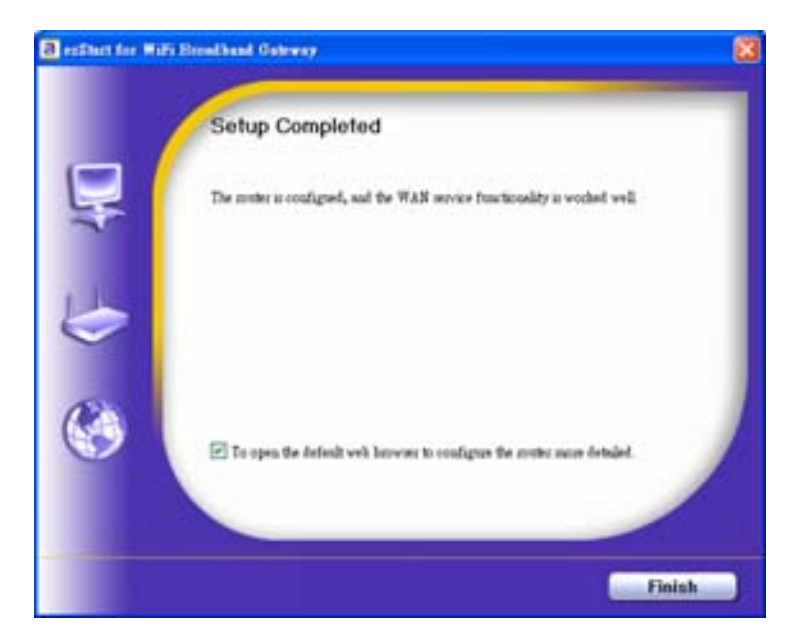

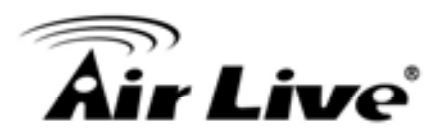

# 3

# **Making Configuration**

This product provides Web based configuration scheme, that is, configuring by your Web browser, such as Mozilla Firefox or or Internet Explorer. This approach can be adopted in any MS Windows, Macintosh or UNIX based platforms.

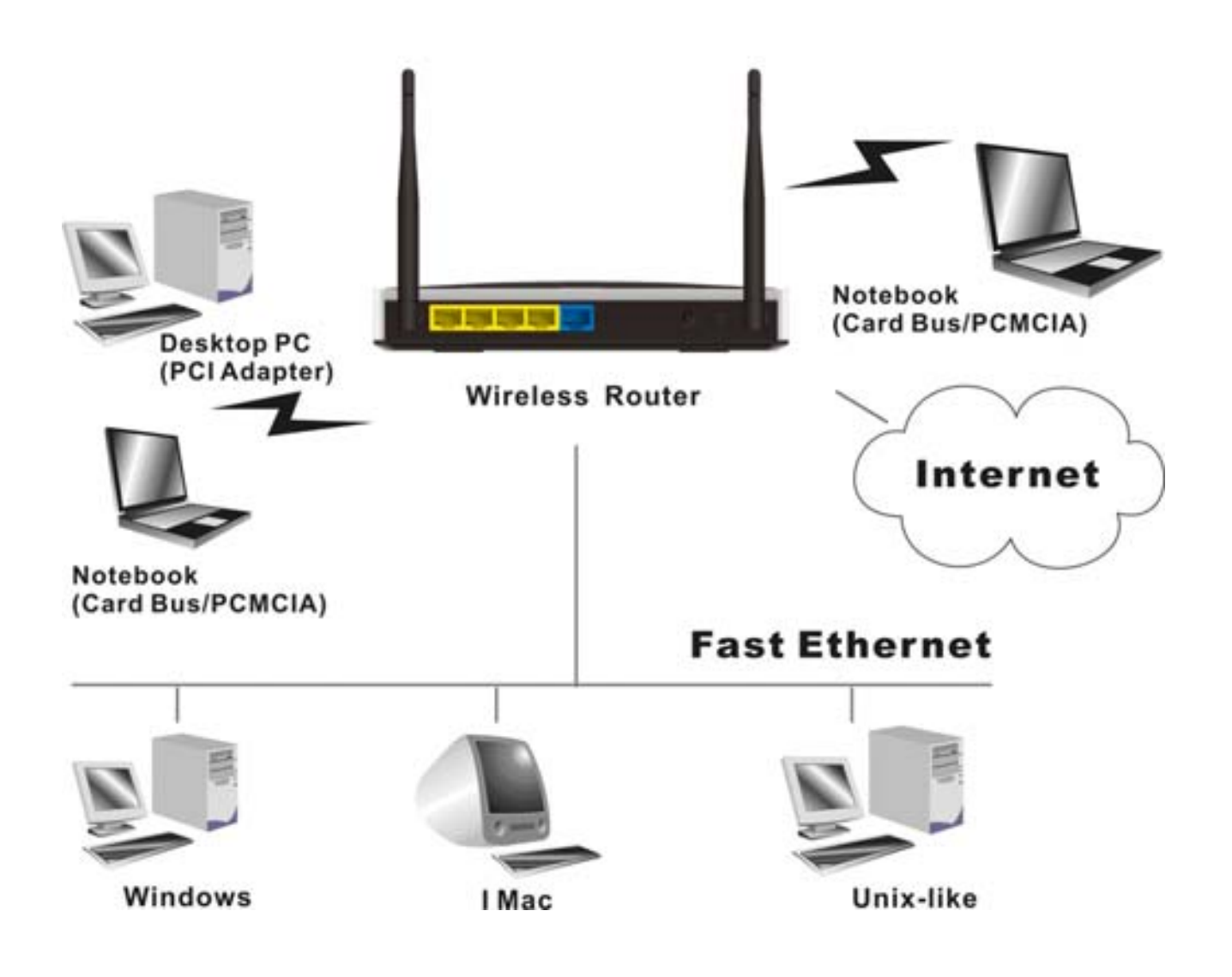

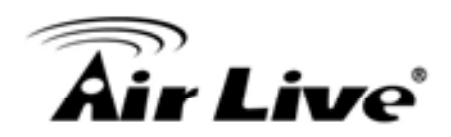

## 3.1 Login to Configure from Wizard

Type in the IP Address (http://192.168.1.254)

WiFi Broadband Router Web-Console - Windows Internet Explorer

 Image: State of the state of the state of t

Type password, the default is "airlive" and click 'login' button.

Press "Wizard" for basic settings with simple way.

| Air Live          |                   | GW-300R Whereas 212R 20080ps Gigs Router |
|-------------------|-------------------|------------------------------------------|
| OF REPAIRING NEWS |                   |                                          |
|                   | Trinin Personal L | second actives (1999)                    |

| AirLive                         |         | GW-JOOR Wireless 2128 300Mites Date Road |                          |  |  |
|---------------------------------|---------|------------------------------------------|--------------------------|--|--|
| ADRIAGETRIA TOAC'S SUGAR EXCRUS | -4 3555 | W Witnest CB Adv                         | anced + Logost English 5 |  |  |
| B.                              | 100000  |                                          |                          |  |  |
| co kystem thates                |         |                                          | (MLP)                    |  |  |
| Rett                            |         | VOAN Statum                              | Sidencia                 |  |  |
| P.kddela                        |         | 102 1080 108                             | DHEF                     |  |  |
| Fubriel Maph                    |         | 259.259.299.3                            |                          |  |  |
| Salaway                         |         | 192,108.0.254                            |                          |  |  |
| Drimain Harna Sanar             |         | 948.853.1                                |                          |  |  |
| NAC ADDRES                      |         | 101010210407                             |                          |  |  |

Press "Next" to start wizard.

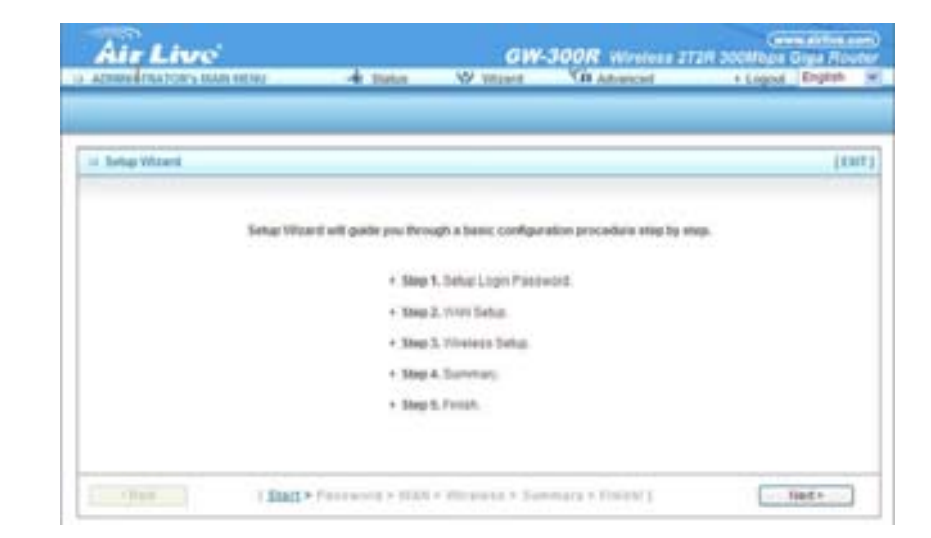

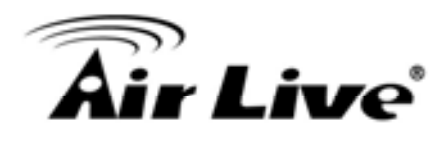

Step 1: Set up your system password.

|                                  | GW                                                                      | JOOR Wraters 2  | T2R 2008bps Digs Route                                                                                                    |
|----------------------------------|-------------------------------------------------------------------------|-----------------|----------------------------------------------------------------------------------------------------|
| A tista                          | W Wased                                                                 | NO Advanced     | + Lingson Brighten in                                                                                                    |
|                                  |                                                                         |                 |                                                                                                    |
| a.010                            |                                                                         |                 | (Det)                                                                                                    |
| + Collegender                    | i.                                                                      | -               |                                                                                                    |
| <ul> <li>New Palaword</li> </ul> |                                                                         | =               |                                                                                                    |
| · Recontine                      | 1                                                                       | -               |                                                                                                    |
|                                  |                                                                         |                 |                                                                                                    |
|                                  |                                                                         |                 |                                                                                                    |
|                                  |                                                                         |                 |                                                                                                    |
|                                  |                                                                         |                 |                                                                                                    |
|                                  |                                                                         |                 |                                                                                                    |
| · · Farmers · man                | Witness + Ser                                                           | mary + Timere 1 | [ terts ]                                                                                                    |
|                                  | - de textos<br>mont<br>- Osi Pessoveri<br>- Nam Passoveri<br>- Recontem | C UV            | Car Parsent     Car Parsent     Car Parse |

Step 2: Select Wan Type.

Auto Detecting or Setup Manually.

| ADDRESTRATORS MANNEND           | - A Matura | W Waard                | Cit Advanced   | + Logent   English |
|---------------------------------|------------|------------------------|----------------|--------------------|
|                                 |            |                        |                |                    |
| u Setup Woord - HIAR Type Setup |            |                        |                | (134               |
| Þ;                              |            |                        |                |                    |
|                                 |            | to Celectric IN-H Tupe |                |                    |
|                                 | 0 14       | nie 1991 Tyje Marcal   |                |                    |
|                                 |            |                        |                |                    |
|                                 |            |                        |                |                    |
|                                 |            |                        | and a linear l | ( Inde             |

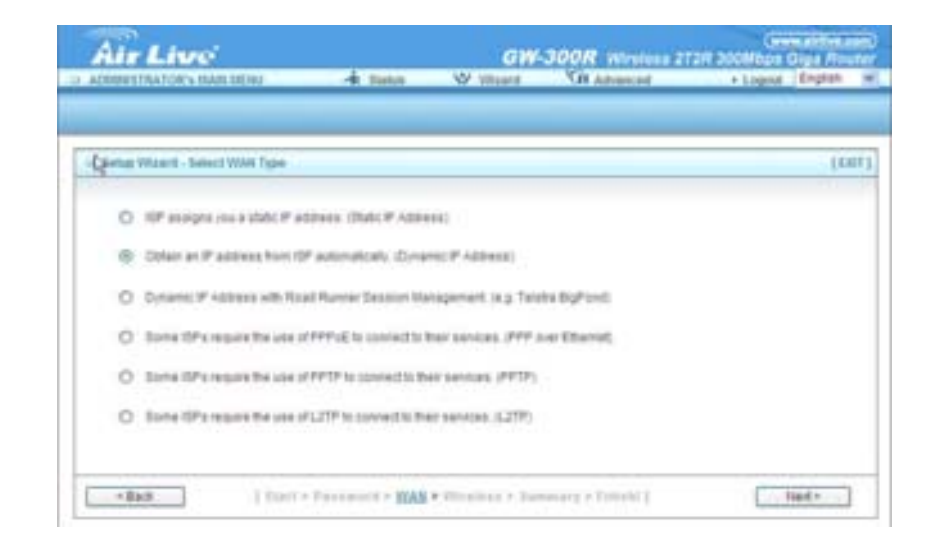